# Compta 3 Tableau de bord et Vue Synthétique

Édition Février 2021

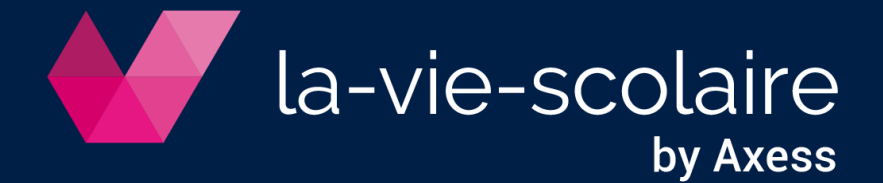

# Table des matières

| 1 : Le | Tableau de bord                              |    |
|--------|----------------------------------------------|----|
| 1.1    | Comment fabriquer un tableau de bord :       |    |
| 1.2    | Le paramétrage du tableau de bord :          | 6  |
| 1.3    | La génération du tableau de bord :           |    |
| 1.4    | Comment fonctionne le tableau de bord ?      |    |
| 1.5    | Sauvegarde et ouverture du tableau de bord : | 9  |
| 1.6    | L'impression du tableau de bord :            | 10 |
| 1.7    | Export vers Excel :                          | 10 |
| 2 : La | vue synthétique                              | 10 |

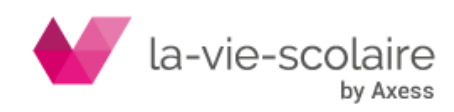

Compta 3 possède de nouveaux modules vous permettant une analyse plus approfondie de votre comptabilité. Toutefois, afin d'en optimiser son utilisation, il est important de bien paramétrer votre logiciel (groupes, regroupement, familles, etc. ...). Nous vous prions donc de bien vouloir vous rapprocher à cet effet des différentes fiches techniques traitant de ce sujet.

# 1 : Le Tableau de bord

Compta 3 vous permet de créer de tableaux de bord afin d'analyser de façon plus affinée votre comptabilité. Toutefois, afin de pouvoir les utiliser, il faut dans un premier temps savoir quelles informations vous souhaitez obtenir.

Un tableau de bord est un document rassemblant les indicateurs comptables de votre entreprise et vos établissements. Le plus souvent, il est mensuel mais peut s'établir sur des périodes plus ou moins courtes. C'est une aide à la gestion de votre entreprise ou établissement.

Pour accéder à ce module, vous devez cliquer sur Analyse puis sur Tableaux de bord.

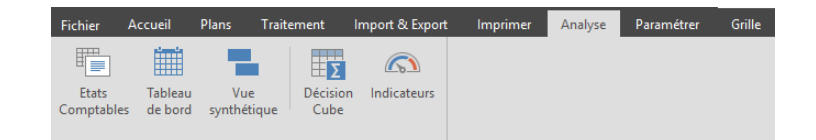

# 1.1 Comment fabriquer un tableau de bord :

Afin de créer un tableau de bord, vous devez tout d'abord mettre des dimensions (champs) qui vous permettront de construire votre état « mensuel ». Il faut un minimum d'une dimension (ex : les comptes).

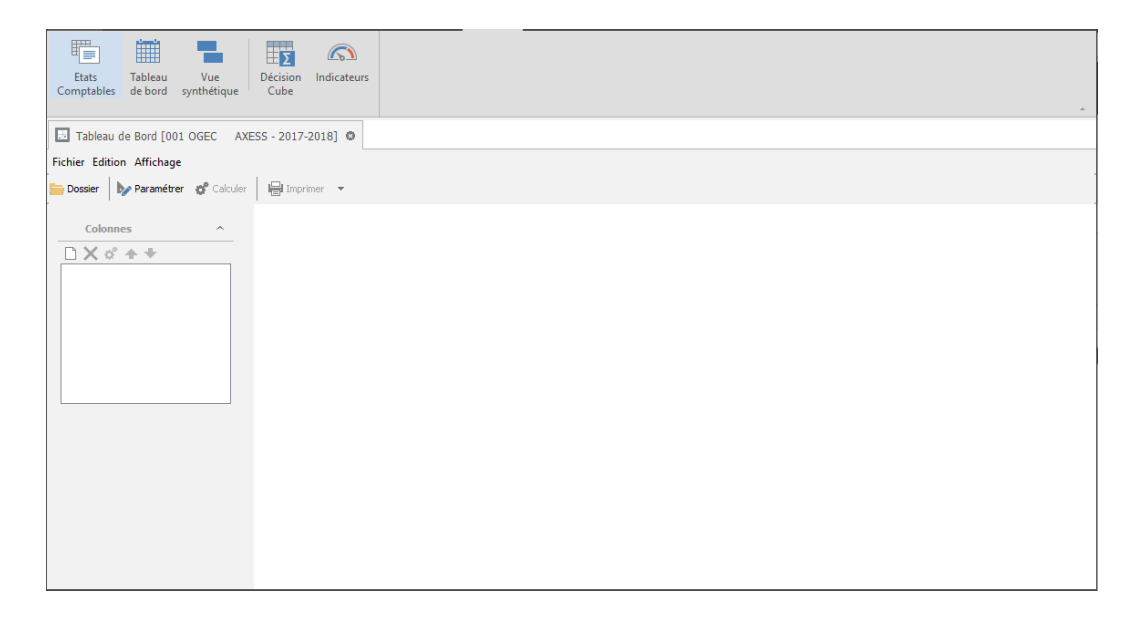

Le cadre « Dimensions » se trouve sur votre gauche.

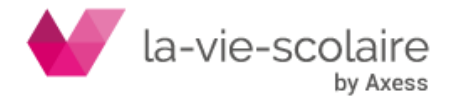

Cliquez sur le bouton pour ajouter une nouvelle dimension. Il ne vous reste plus qu'à choisir dans le menu déroulant celle qui vous intéresse.

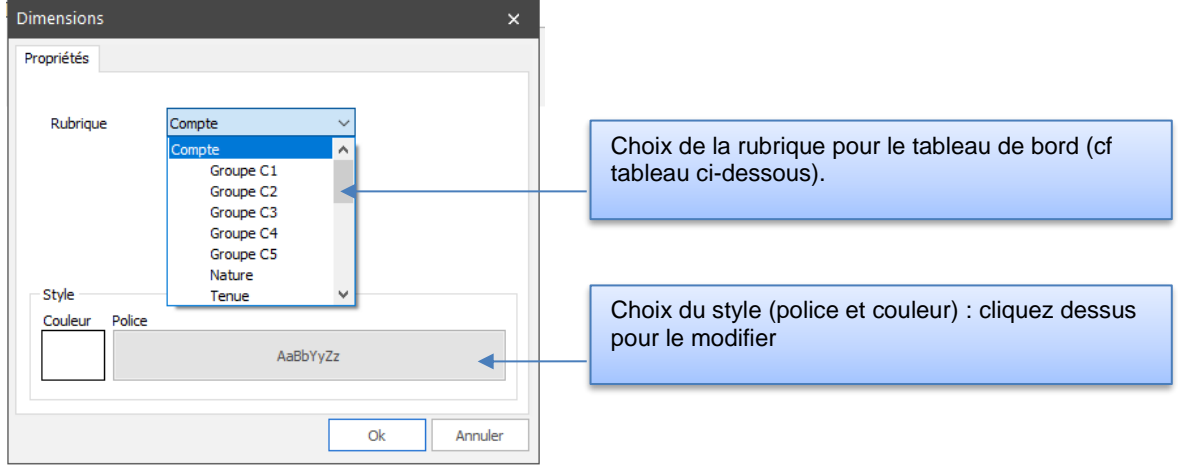

| Nature de la | a dimension        | Définition                                                                                                    |
|--------------|--------------------|----------------------------------------------------------------------------------------------------|
| Compte       |                    | Correspond aux comptes du plan comptable                                                                                                    |
|              | Groupe (C1 à C5)   | Correspond aux groupes de comptes (Voir fiche technique concernant les groupes)                                                                                                    |
|              | Nature             | Nature du compte (Bilan ou Gestion)                                                                                                    |
|              | Tenue              | Tenue du compte (Détail, centralisé,<br>Regroupement salariés, clients, fournisseurs,<br>budgétaire, Regroupement Bilan ou Gestion,<br>etc)                                                |
|              | Туре               | Type du compte (Défaut, banque, caisse, etc)                                                                                                    |
|              | Regroupement       | Correspond à la mise en place dans votre<br>plan comptable à des regroupements de<br>compte (type Bilan ou Gestion) → voir la fiche<br>technique concernant ce sujet.                      |
|              | Famille            | Correspond à la mise en place dans votre plan comptable à des familles de compte $\rightarrow$ voir la fiche technique concernant ce sujet.                                                |
|              | Affectation Budget | Correspond à la zone budget du plan<br>comptable dans le cas où vous utilisez la<br>fonction de comptabilité budgétaire dans<br>Compta 3. → voir la fiche technique<br>concernant ce sujet |
| Journal      |                    | Correspond à vos différents journaux (plan journaux)                                                                                                    |
|              | Type de journal    | Correspond à la nature de vos journaux (Achats, Ventes, banque, etc)                                                                                                    |
| Dossier      |                    | Correspond à vos dossiers comptables (001, 002, etc)                                                                                                    |
|              | Type juridique     | Correspond à la nature même de votre dossier (ex : Association)                                                                                                    |

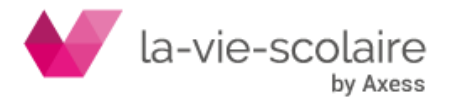

|         | Groupement     | ???                                                                                                  |
|---------|----------------|----------------------------------------------------------------------------------------------------|
| Section |                | Correspond à votre plan analytique (dans le<br>cas où vous utilisez cette fonction dans<br>Compta 3) |
|         | Groupe A1 à A5 | Correspond aux groupes analytiques (Voir fiche technique concernant les groupes)                     |

Pour chaque dimension, il vous est tout à fait possible d'y ajouter un style. Ce dernier se détermine en fonction de deux éléments : une couleur et une police.

Vous pouvez mettre plusieurs dimensions. Pour ce faire, il faut cliquer autant de fois sur

avril

mai

iuin

iuillet

août

TOTAL

-1 777.50 -1 440.00 -300.00

-37.50

#### que de dimensions voulues. III Tableau de Bord [001 OGEC AXESS - 2017-2018] © Fichier Edition Affichage 늘 Dossier 🛛 🦻 Paramétrer 🧬 Calculer 🛛 🖶 Imprimer 👻 Intitulé septembre octobre novembre décembre janvier février mars Intitule 322 ART 15 LR LP 70826100 LOCATION CASIERS 70828001 FRAIS DE DESISTEMENT -1 577.50 -1 440.00 -100.00 -200.00 ]X ° + + -200.00 Groupe C1 70829000 CAUTIONS ENCAISSEES -37.50

| Compte | 3233 INTERNAT LR LP              | -5.60      | -15.66  | -13.07 | -15.99    | -13.48     | -15.13      | -14.29      | -13.39     |       | -106.61     |
|--------|----------------------------------|------------|---------|--------|-----------|------------|-------------|-------------|------------|-------|-------------|
| compac | 70811000 AVANTAGES EN NATURE     | -5.60      | -15.66  | -13.07 | -15.99    | -13.48     | -15.13      | -14.29      | -13.39     |       | -106.61     |
|        | 74/7065/7067 RES. PUB. (74/70    | 25 864.52  | -801.48 |        | -9 256.21 | 32 785.00  | 15 914.00   | 82 764.43   | 32 886.00  |       | )00 271.64  |
|        | 111 ART 14 ND                    | -26 666.00 |         |        |           | -96 723.00 |             | -181 882.80 | -96 432.00 |       | -401 703.80 |
|        | 70651300 ETAT : FORFAIT EXTERN ( |            |         |        |           | -96 723.00 |             |             | -96 432.00 |       | -193 155.00 |
|        | 70653100 DEPART : FORFAIT EXTER  |            |         |        |           |            |             | -181 882.80 |            |       | -181 882.80 |
|        | 74180001 ETAT C. PEDAGOGIQUE C   | -26 666.00 |         |        |           |            |             |             |            |       | -26 666.00  |
|        | 1131 DP ND                       | 320.59     | -320.59 |        |           |            |             | -352.65     |            |       | -352.65     |
|        | 74170000 ETAT : SUBVENTION FR.A  | 320.59     | -320.59 |        |           |            |             | -352.65     |            |       | -352.65     |
|        | 221 ART 14 IF                    |            |         |        |           | -57 497.00 | 139 498.00  |             | -57 497.00 |       | -254 492.00 |
|        | 70651400 ETAT : FORFAIT EXTERN L |            |         |        |           | -57 497.00 |             |             | -57 497.00 |       | -114 994.00 |
|        | 70652400 REGION : FORFAIT EXTER  |            |         |        |           |            | -139 498.00 |             |            |       | -139 498.00 |
|        | 2231 DP IF                       | 320.59     | -320.59 |        |           |            |             | -352.65     |            |       | -352.65     |
|        | 74170000 ETAT : SUBVENTION FR.A  | 320.59     | -320.59 |        |           |            |             | -352.65     |            |       | -352.65     |
|        | 2233 INT IF                      | 160.30     | -160.30 |        |           |            |             | -176.33     |            |       | -176.33     |
|        | 74170000 ETAT : SUBVENTION FR.A  | 160.30     | -160.30 |        |           |            |             | -176.33     |            |       | -176.33     |
|        | 311 ART 14 LR LT/BTS             |            |         |        | -3 795.05 | -31 759.72 | -69 762.00  |             | -32 150.84 |       | -137 467.61 |
|        | 70651600 FORFAIT EXTERNAT LT     |            |         |        |           | -22 422.28 |             |             | -22 424.34 |       | -44 846.62  |
|        | 70651700 FORFAIT EXTERNAT BTS    |            |         |        |           | -9 337.44  |             |             | -9 726.50  |       | -19 063.94  |
|        | 70652600 FORFAIT EXTERNAT REGI   |            |         |        |           |            | -69 762.00  |             |            |       | -69 762.00  |
|        | 70678000 TA POUR FONCTIONNEME    |            |         |        | -3 795.05 |            |             |             |            |       | -3 795.05   |
|        | 321 ART 14 LR LP                 |            |         |        | -5 461.16 | -46 805.28 | -106 654.00 |             | -46 806.16 |       | -205 726.60 |
|        | 70651500 FORFAIT EXTERNAT LP     |            |         |        |           | -46 805.28 |             |             | -46 806.16 |       | -93 611.44  |
|        | 70652500 FORFAIT EXTERNATION     |            |         |        |           |            | 100 004 00  |             |            |       | -106 654.00 |
|        | 70678000 TA POUR FONC            | Ever       | nnlo (  | to Tak | بيجمله    | do ho      | rd ave      | oc 3 di     | mone       | ione  | -5 461.16   |
|        |                                  | LYEI       | inhie ( |        | Jieau     | ue bu      | iu ave      | 50 3 u      | mens       | 10115 |             |

Différents icones sont liés à la partie des dimensions.

| Icônes     | Explication                                             |
|------------|---------------------------------------------------------|
| <b>*</b> 1 | Ajoute une nouvelle dimension                           |
| ×          | Supprime une dimension                                  |
| 6          | Modifie une dimension (changement du style par exemple) |
| 1          | Déplace une dimension dans le haut (au niveau des tris) |
| <b>I</b>   | Déplace une dimension vers le bas (tri)                 |

Le choix du tri de vos dimensions est très important. En effet, en fonction de ce dernier, vous n'obtiendrez pas la même présentation de votre tableau. Nous vous conseillons de privilégier les dimensions les plus larges (ex : la Nature : Bilan ou Gestion) en haut de la liste puis les dimensions les plus étroites (ex : les Comptes) en bas de la liste.

1.1.

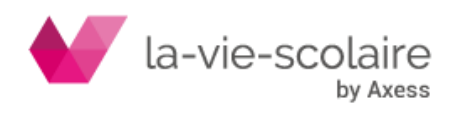

# 1.2 Le paramétrage du tableau de bord :

Avant de lancer le calcul de votre tableau de bord, vous avez la possibilité d'affiner votre paramétrage en cliquant sur le bouton

Trois nouveaux onglets s'ouvrent à vous : les écritures, la sélection et la période.

- Les Ecritures :

| Paramétrer                                        | :          | × |
|---------------------------------------------------|------------|---|
| Ecritures Sélection Période                       |            |   |
|                                                   |            |   |
| Titre Tableau de Bord                             |            |   |
| Calculer à partir des écritures de comptabilité : |            |   |
| Générale                                          |            |   |
| Analytique                                        |            |   |
|                                                   |            |   |
| Indure les types d'écritures suivantes :          |            |   |
| Simulation                                        |            |   |
| Budget                                            |            |   |
| Engagement                                        |            |   |
| ✓ Report de solde                                 |            |   |
|                                                   |            |   |
|                                                   |            |   |
|                                                   | Ok Annuler | ٦ |
|                                                   |            |   |

<u>**Titre :**</u> possibilité de modifier le titre de votre tableau de bord (Texte libre)

<u>Calculer à partir des écritures de comptabilité :</u>

<u>Générale</u>: prend en compte que les écritures de la comptabilité

<u>Analytique :</u> prend en compte les écritures dites analytiques (dans le cas où l'analytique a été mise en place dans votre établissement).

# Inclure les types d'écritures suivantes :

<u>Simulation :</u> le tableau de bord prendra en compte les écritures que vous aurez simulées (cf fiche technique sur les simulations d'écritures)

<u>Budget :</u> prise en compte des écritures budgétées (cf fiche technique sur le budget)

**Engagement :** prise en compte des écritures d'engagement

<u>Report de solde :</u> prise en compte des reports de solde de début d'année (ou A-Nouveaux)

Il ne vous reste plus qu'à cocher les options que vous souhaitez utiliser.

- La sélection :

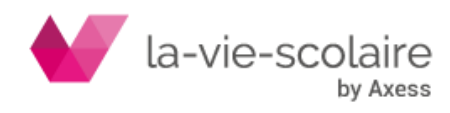

| Paramétrer                 | ×          |  |
|----------------------------|------------|--|
| Ecritures Sélection Périod | 3          |  |
| Dossiers<br>Comptes        |            |  |
|                            | Ok Annuler |  |

**Dossier :** Choix de l'utilisation de tel ou tel dossier comptable ou de l'ensemble de vos dossiers.

**<u>Comptes</u>**: Sélection d'une partie ou de l'ensemble de votre plan comptable.

**Journaux :** Sélection d'une partie ou de l'ensemble de vos journaux.

En cliquant sur , vous pouvez alors choisir les éléments que vous souhaitez utiliser.

# <u>La période :</u>

| Paramétr            | rer                                                          |                           |                      |                  | ×       |
|---------------------|--------------------------------------------------------------|---------------------------|----------------------|------------------|---------|
| Ecritures           | Sélection                                                    | Période                   |                      |                  |         |
| Act                 | tiver la gest                                                | ion des pér               | iodes                |                  |         |
| Moi                 | s pivot                                                      | mar                       | S                    | $\sim$           |         |
| Avanti              | a période pi                                                 | vot, inclure              | e les types d'écrit. | ures suivantes : |         |
| √ Gér               | nérales & Ai                                                 | nalytiques                |                      |                  |         |
| Sim                 | ulation                                                      |                           |                      |                  |         |
| Buc                 | dget                                                         |                           |                      |                  |         |
| Eng                 | agement                                                      |                           |                      |                  |         |
| Après la<br>Géi Sim | a période pi<br>nérales & Ar<br>nulation<br>dget<br>gagement | vot, indure<br>nalytiques | les types d'écritu   | ires suivantes : |         |
|                     |                                                              |                           |                      | Ok               | Annuler |

Cet onglet vous permet de voir d'une autre façon votre tableau de bord.

Activer la gestion des périodes (Mois Pivot): Choisissez dans le menu déroulant le mois qui vous servira comme période « Pivot ».

Après avoir choisi votre période pivot, vous devez par la suite cocher ou décocher les informations suivantes. Ces dernières se déclencheront en fonction de la période choisie (avant ou après le mois pivot).

<u>Générales et Analytiques :</u> Prise en compte des écritures analytiques et générales dans votre tableau de bord. <u>Simulation :</u> le tableau de bord prendra en compte les écritures que vous aurez simulées (cf fiche technique sur les simulations d'écritures)

<u>Budget :</u> prise en compte des écritures budgétées (cf fiche technique sur le budget)

**<u>Engagement</u>**: prise en compte des écritures d'engagement

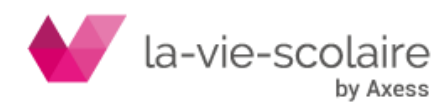

#### Prenons par exemple suivant :

| Ecritures Sélection | Période                                         |
|---------------------|-------------------------------------------------|
| Activer la gestion  | on des périodes                                 |
| Mois pivot          | mars 💌                                          |
| Avant la période pi | ivot, inclure les types d'écritures suivantes : |
| 📝 Générales & An    | alytiques                                       |
| Simulation          |                                                 |
| Budget              |                                                 |
| Engagement          |                                                 |
| Après la période pi | vot, inclure les types d'écritures suivantes :  |
| 📃 Générales & An    | alytiques                                       |
| Simulation          |                                                 |
| 📝 Budget            |                                                 |
| Engagement          |                                                 |
|                     |                                                 |
|                     |                                                 |

Nous avons activé le mois pivot sur le mois de mars. Nous demandons que les écritures avant le mois pivot (de septembre à février inclus) soient d'origine « Générales et analytiques ».

Nous demandons ensuite que les écritures après le mois pivot (de mars à août inclus) soient d'origine « Budget ».

Àprès avoir choisi vos paramètres, il faut bien penser à cliquer sur \_\_\_\_\_ pour prendre en compte vos paramétrages.

### 1.3 La génération du tableau de bord :

Après avoir défini vos dimensions et choisi votre paramétrage, vous devez cliquer sur le

| bouton                         | 💣 Calculer | afin c |
|--------------------------------|------------|--------|
| $\square \times \circ$         | <b>++</b>  |        |
| Groupe C1<br>Section<br>Compte |            |        |
|                                |            |        |

fin de générer votre tableau de bord.

| 74/7065/7067 RES. PUB. (74/70-  | 25 864.52  | -801.48 | -9 256.2 | 1 !32 785.00 | 15 914.00   | 182 764.43  | 232 886.00 |  | 00 271.64   |          |
|---------------------------------|------------|---------|----------|--------------|-------------|-------------|------------|--|-------------|----------|
| 111 ART 14 ND                   | -26 666.00 |         |          | -96 723.00   |             | -181 882.80 | -96 432.00 |  | -401 703.80 |          |
| 0651300 ETAT : FORFAIT EXTERN ( |            |         |          | -96 723.00   |             |             | -96 432.00 |  | -193 155.00 |          |
| 0653100 DEPART : FORFAIT EXTER  |            |         |          |              |             | -181 882.80 |            |  | -181 882.80 |          |
| 4180001 ETAT C. PEDAGOGIQUE C   | -26 666.00 |         |          |              |             |             |            |  | -26 666.00  |          |
| 131 DP ND                       | 320.59     | -320.59 |          |              |             | -352.65     |            |  | -352,65     |          |
| 4170000 ETAT : SUBVENTION FR.A  | 320.59     | -320.59 |          |              |             | -352.65     |            |  | -352.65     |          |
| 21 ART 14 IF                    |            |         |          | -57 497.00   | -139 498.00 |             | -57 497.00 |  | -254 492.00 |          |
| 0651400 ETAT : FORFAIT EXTERN L |            |         |          | -57 497.00   |             |             | -57 497.00 |  | -114 994.00 |          |
| 0652400 REGION : FORFAIT EXTER  |            |         |          |              | -139 498.00 |             |            |  | -139 498.00 |          |
| 231 DP IF                       | 320.59     | -320.59 |          |              |             | -352.65     |            |  | -352.65     | 0        |
| 4170000 ETAT : SUBVENTION FR.A  | 320.59     | -320.59 |          |              |             | -352.65     |            |  | -352.65     | Groupe C |
| 233 INT IF                      | 160.30     | -160.30 |          |              |             | -176.33     |            |  | -176.33     |          |
| 4170000 ETAT : SUBVENTION FR.A  | 160.30     | -160.30 |          |              |             | -176.33     |            |  | -176.33     |          |
| 11 ART 14 LR LT/BTS             |            |         | -3 795.0 | 5 -31 759.72 | -69 762.00  |             | -32 150.84 |  | -137 467.61 |          |
| 0651600 FORFAIT EXTERNAT LT     |            |         |          | -22 422.28   |             |             | -22 424.34 |  | -44 846.62  |          |
| 0651700 FORFAIT EXTERNAT BTS    |            |         |          | -9 337.44    |             |             | -9 726.50  |  | -19 063.94  |          |
| 0652600 FORFAIT EXTERNAT REGI   |            |         |          |              | -69 762.00  |             |            |  | -69 762.00  |          |
| 0678000 TA POUR FONCTIONNEME    |            |         | -3 795.0 | 5            |             |             |            |  |             | Postion  |
| 21 ART 14 LR LP                 |            |         | -5 461.1 | 5 -46 805.28 | -106 654.00 |             | -46 806.16 |  |             | Section  |
| 0651500 FORFAIT EXTERNAT LP     |            |         |          | -46 805.28   |             |             | -46 806.16 |  |             |          |
| 0652500 FORFAIT EXTERNAT REGI   |            |         |          |              | -106 654.00 |             |            |  | -106 654 00 |          |
| 0678000 TA POUR FONCTIONNEME    |            |         | -5 461.1 | 5            |             |             |            |  |             | omnte    |

1.4 Comment fonctionne le tableau de bord ?

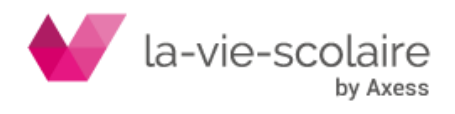

Dans l'exemple ci-dessous, nous avons pris 3 dimensions (groupe C1, section et

| 39 HEBERGEMENT (INTERNAT)            | -113 742.70 | 138.75    | 345.97 | -112 391.56 |  |
|--------------------------------------|-------------|-----------|--------|-------------|--|
| 61 Internat Lycée Général            | -87 671.20  | 138.75    | 345.97 | -85 317.31  |  |
| 7063000 Familles pension 2° à T      | -87 671.20  | 138.75    | 345.97 | -85 317.31  |  |
| 7063010 Familles pension 2° à T.tech |             |           |        |             |  |
| 62 Internat Collège                  | -2 005.50   |           |        | -2 005.50   |  |
| 7063100 Familles pension 4° à 3°     | -2 005.50   |           |        | -2 005.50   |  |
| 64 Internat Lycée Technologique      | -24 066.00  |           |        | -25 068.75  |  |
| 7063010 Familles pension 2° à T.tech | -24 066.00  |           |        | -25 068.75  |  |
| 68 Internat à répartir               |             |           |        |             |  |
| 7063000 Familles pension 2° à T      |             |           |        |             |  |
| 7063010 Familles pension 2° à T.tech |             |           |        |             |  |
| 44 PAR ETS PUBLICS                   | 3 378.44    | -1 311.79 |        | -2 066.75   |  |
| 59 Restauration commune              | 3 378.44    | -1 311.79 |        | -2 066.75   |  |
| 7417000 Subvention Onilait           | 3 378.44    | -1 311.79 |        | -2 066.75   |  |

compte).

Le groupe hébergement (39) correspond à l'addition des quatre sections analytiques (61, 62, 64 et 68).

La section 61 Internat Lycée Général correspond à l'addition des comptes 7063000 et 7063010.

# 1.5 Sauvegarde et ouverture du tableau de bord :

Vous pouvez enregistrer vos maquettes de tableau de bord afin de pouvoir les réutiliser à tout instant.

Pour ce faire, vous devez cliquer sur Fichier→Enregistrer sous...

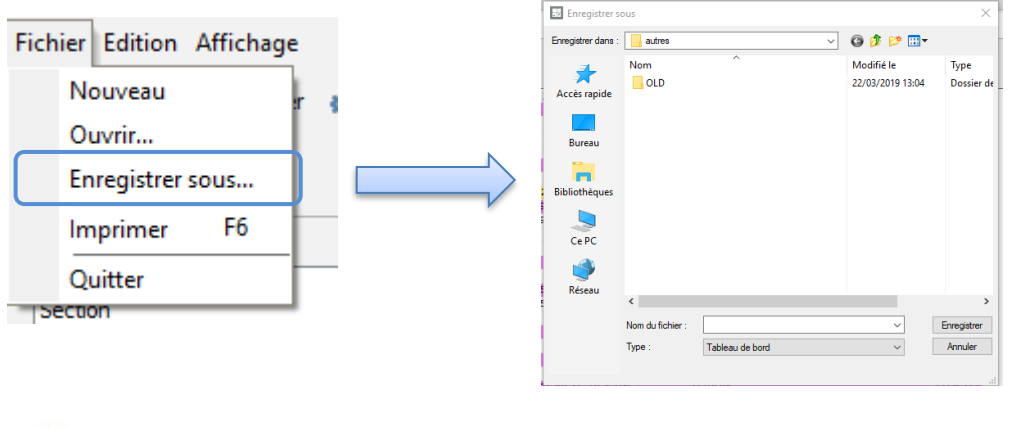

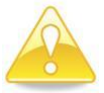

Pensez à bien noter le chemin dans lequel vous allez enregistrer vos tableaux de bord !

Pour ouvrir les tableaux de bord déjà enregistrés, veuillez cliquer sur le menu fichier puis ouvrir.

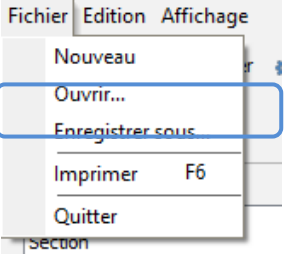

Recherchez votre modèle.

Nb : à l'ouverture du module « Tableau de bord », le dernier modèle utilisé est directement ouvert.

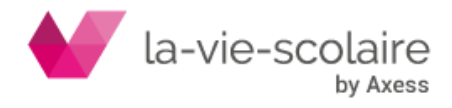

# 1.6 L'impression du tableau de bord :

Cliquez sur le bouton pour faire ouvrir une fenêtre comportant l'aperçu de votre tableau de bord.

Cliquez sur 🍛 en haut à gauche de la fenêtre de l'aperçu, pour imprimer.

# 1.7 Export vers Excel :

Vous pouvez exporter votre tableau sur Excel. Pour cela, cliquez sur la flèche à coté d'imprimer et sélectionnez Excel.

| ₽ | Imprimer 💌           |
|---|----------------------|
|   | Envoyer vers         |
| ł | Excel                |
| 9 | Presse papier Ctrl+C |

# 2 : La vue synthétique

Compta 3 vous permet de pouvoir avoir une visualisation sous forme de synthèse d'une balance. Il s'agit d'une vue d'ensemble de tous les comptes du plan comptable ainsi que la façon dont chacun d'entre eux est alimenté.

Pour accéder à ce module, vous devez cliquer sur Analyse puis sur Vue Synthétique.

| Fichier            | Accueil               | Plans Tra          | itement l        | mport & Export | Imprimer | Analyse | Paramétrer | Grille |
|--------------------|-----------------------|--------------------|------------------|----------------|----------|---------|------------|--------|
|                    |                       | - <b>1</b> 2       | Σ                | $\sim$         |          |         |            |        |
| Etats<br>Comptable | Tableau<br>es de bord | Vue<br>synthétique | Décision<br>Cube | Indicateurs    |          |         |            |        |

Après quelques instants, vous obtenez la fenêtre suivante :

| Uue synthétique [001 OGEC AXE    | 55 - 2017-2018] 🕲                       |           |          |           |
|----------------------------------|-----------------------------------------|-----------|----------|-----------|
| Dossier Edition Outils Affichage |                                         |           |          |           |
| 늘 Dossier 🐻 🛛 🔍 Rechercher 📀 /   | Actualiser 🛛 🦻 Outils 🝸 🛛 🖶 Imprimer    |           |          |           |
| Compte                           | Intitulé                                | Débit     | Crédit   | Solde     |
| > 60487700                       | ACTIVITES LOISIRS INTERNAT              | 1 567.70  | 392.00   | 1 175.70  |
| > 60487710                       | ACTIVITES LOISIRS EXTERNAT              | 334.95    |          | 334.95    |
| > 60611000                       | EAU                                     | 8 453.06  | 1 992.54 | 6 460.52  |
| > 60611001                       | EAU INTERNAT                            | 1 973.67  | 882.77   | 1 090.90  |
| > 60612000                       | ELECTRICITE                             | 53 318.06 | 4 077.97 | 49 240.09 |
| > 60612001                       | ELECTRICITE GYMNASE                     | 4 741.68  | 40.80    | 4 700.88  |
| > 60612002                       | ELECTRICITE INTERNAT                    | 3 618.24  | 104.93   | 3 513.31  |
| > 60613000                       | GAZ                                     | 38 998.32 | 2 212.01 | 36 786.31 |
| > 60613001                       | GAZ INTERNAT                            | 15 910.95 | 79.02    | 15 831.93 |
| > 60615000                       | FUEL CHAUFFAGE                          | 22 169.27 |          | 22 169.27 |
| > 60615002                       | FUEL GYMNASE                            | 3 089.50  |          | 3 089.50  |
| > 60616000                       | CARBURANT                               | 727.81    | 10.00    | 717.81    |
| > 60652000                       | M.F.P.M. ATELIER ENTRETIEN              | 23 336.15 |          | 23 336.15 |
| > 60652001                       | FOURNITURES JARDIN                      | 46.00     |          | 46.00     |
| > 60653000                       | PRODUITS D'ENTRETIEN LOCAUX             | 7 262.20  |          | 7 262.20  |
| > 60656000                       | M.F.P.M. RESTAURATION                   | 5 241.62  |          | 5 241.62  |
| > 60659000                       | FOURNITURES ADMINISTRATIVES             | 11 513.19 |          | 11 513.19 |
| > 60673000                       | PETIT MATERIEL INFIRMERIE               | 432.97    |          | 432.97    |
| > 60681001                       | BUDGET PEDAG COLLEGE                    | 21 463.57 |          | 21 463.57 |
| > 60681002                       | ACHAT LIVRES COLLEGE (DONT SUBVENTIONS) | 37 008.08 | 7 680.69 | 29 327.39 |
| > 60681003                       | BUDGET PEDAG LYCEE GENERAL              | 7 198.30  | 1 159.86 | 6 038.44  |
| > 60681004                       | BUDGET PEDAGOGIQUE SPORT                | 9 860.07  |          | 9 860.07  |
| > 60681005                       | BUDGET PEDA INFORMATIQUE                | 18 376.15 |          | 18 376.15 |
| > 60681006                       | BUDGET PEDAGO. C.D.I.                   | 6 186.04  |          | 6 186.04  |

La vue synthétique vous permet également de visualiser différentes informations, telles que les opérations comptables et analytiques.

Pour cela, vous remarquerez que sur chaque ligne de compte le symbole

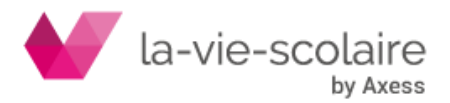

# Les écritures comptables :

| 0681004            |                     | BUDGET PEDAGOGIQUE SPORT                                                                                                    |                                                                                                    |                                                                                                    | 9 860.07                                                                                                    |                                                                                                    |                                                                                                    | 91                                                                                                    | 360.07                                                                                                    |
|--------------------|---------------------|----------------------------------------------------------------------------------------------------|----------------------------------------------------------------------------------------------------|----------------------------------------------------------------------------------------------------|----------------------------------------------------------------------------------------------------|----------------------------------------------------------------------------------------------------|----------------------------------------------------------------------------------------------------|----------------------------------------------------------------------------------------------------|----------------------------------------------------------------------------------------------------|
| Général Analytique |                     |                                                                                                    |                                                                                                    |                                                                                                    |                                                                                                    |                                                                                                    |                                                                                                    |                                                                                                    |                                                                                                    |
| Status             | Date                | Auxiliaire                                                                                                    | Journal                                                                                                    | Pièce                                                                                                    | Libellé                                                                                                    | Contrepartie                                                                                                    | Débit                                                                                                    | Crédit                                                                                                    | *                                                                                                    |
|                    | 12/09/2017          |                                                                                                    | AC                                                                                                    | ND019                                                                                                    | MME BRESSIN CLE LOCAL SALLE SMA                                                                                                    | 401100                                                                                                    | 5.50                                                                                                    |                                                                                                    |                                                                                                    |
|                    | 14/09/2017          |                                                                                                    | AC                                                                                                    | ND016                                                                                                    | DECATHLON PRO CHAUSSONS ESCALADES ARTENGO                                                                                                    | 401100                                                                                                    | 1 031.21                                                                                                    |                                                                                                    |                                                                                                    |
|                    | 18/09/2017          |                                                                                                    | AC                                                                                                    | ND021                                                                                                    | CASAL SPORT HARNAIS ESCALADE                                                                                                    | 401100                                                                                                    | 1 180.62                                                                                                    |                                                                                                    |                                                                                                    |
|                    | 20/09/2017          |                                                                                                    | AC                                                                                                    | IF058                                                                                                    | LINTERCOM LE NAUTILE                                                                                                    | 401100                                                                                                    | 16.00                                                                                                    |                                                                                                    |                                                                                                    |
|                    | Général A<br>Status | D68 1004     Analytique       Status     Date       12/09/20.17     14/09/20.17       18/09/20.17     20/09/20.17       20/09/20.17     20/09/20.17 | Status     Date     Auditare       12/09/2017     14/09/2017     13/09/2017       20/09/2017     20/09/2017     20/09/2017 | Status     Date     Auxiliare     Journal       12/09/2017     AC     AC     14/09/2017     AC       12/09/2017     20/09/2017     AC     AC       20/09/2017     AC     AC     AC | Status     Date     Auxiliare     Journal     Pièce       5/20/97/17     AC     ND019     14/09/2017     AC     ND016       12/09/2017     AC     ND016     20/09/2017     AC     ND021       20/09/2017     AC     ND021     AC     ND021 | bloger pebagogique sport     geoger pebagogique sport     geoger     geographic     geographic< | Analytic     BLOBET PEDAGOGIQUE SPORT     980.07       General Analytic     Analytic     Statistic     BLOBET PEDAGOGIQUE SPORT     980.07       Statistic     Tal 209/2017     Analytic     Statistic     Statist     Statistic <td>BLOGET PEDAGOGIQUE SPORT 980.07   Select Analytic Subset PEDAGOGIQUE SPORT Subset PEDAGOGIQUE SPORT<td>Analysic BLOGET PEDAGOGQUE SPORT BLOGET PEDAGOGQUE SPORT 99.00.7 99.00.7 9</td></td> | BLOGET PEDAGOGIQUE SPORT 980.07   Select Analytic Subset PEDAGOGIQUE SPORT Subset PEDAGOGIQUE SPORT <td>Analysic BLOGET PEDAGOGQUE SPORT BLOGET PEDAGOGQUE SPORT 99.00.7 99.00.7 9</td> | Analysic BLOGET PEDAGOGQUE SPORT BLOGET PEDAGOGQUE SPORT 99.00.7 99.00.7 9 |

# Les écritures analytiques :

| 6068 | 1004 BUDGET PEDAGOGIQUE SPORT | 9                   | 860.07   | 9 860.07 |  |  |  |  |  |
|------|-------------------------------|---------------------|----------|----------|--|--|--|--|--|
| Gér  | Général Analylique            |                     |          |          |  |  |  |  |  |
| * Se | ection T                      | Intitulé            | Débit    | Crédit   |  |  |  |  |  |
| Ax   | re : ANA1                     |                     |          |          |  |  |  |  |  |
|      | 111                           | ART 14ND            | 7 368.19 |          |  |  |  |  |  |
|      | 1133                          | INTERNAT NOTRE DAME | 2.88     |          |  |  |  |  |  |
|      | 221                           | ART 14 IF           | 1 355.00 |          |  |  |  |  |  |
|      | 2233                          | INT IF              | 11.31    |          |  |  |  |  |  |
|      | 311                           | ART 14 LR LT/BTS    | 470.77   |          |  |  |  |  |  |
|      | 3133                          | INTERNAT LR LT/BTS  | 0.85     |          |  |  |  |  |  |
|      | 321                           | ART 14LR LP         | 650.11   |          |  |  |  |  |  |
|      | 3233                          | INTERNAT LR LP      | 0.96     |          |  |  |  |  |  |

# Extraction vers Microsoft Excel® :

Vous avez la possibilité d'extraire vers Microsoft Excel  $\$  votre vue synthétique, pour cela, vous devez cliquer sur Dossiers  $\rightarrow$  Envoyer  $\rightarrow$  Vers Excel.

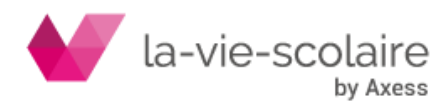